### ل امحالصإو مئاطخأ فاشكتساو CVI نيوكت Microsoft Teams

### تايوتحملا

قمدق مليا قمدق مليا متاب لط تمليا تاب لط تمليا تاب لط تمليا مولط ترايا تامول عم مولط مليا ذفانمليا من واليا من واليا عامنا من وال عاميا من المرايا فاش كتسيا محصل النم قرق حصليا من من

### ةمدقملا

جمد عم (Cisco Video Integration (CVI) نيوكت ةيفيك دنتسملا اذه فصي Microsoft Teams (MS Teams) اهحالصإو مئاطخأ فاشكتساو.

ةيساسألا تابلطتملا

تابلطتملا

:ةيلاتا عيضاوملاب ةفرعم كيدل نوكت نأب Cisco يصوت

- ايف مكحتلا عزومل ماعلا نيوكتلا
- انيوكتلا Office 365 (O365) ل ماعلا ن
- ةياەنلا ةطقنل بيو ةرادإ نيوكت •
- نيوكت Windows Power Shell
- Webex Edge ةزەجألا نيوكتل

ةمدختسملا تانوكملا

ةيلاتلا ةيداملا تانوكملاو جماربلا تارادصإ ىلإ دنتسملا اذه يف ةدراولا تامولعملا دنتست

- مرادإ عقوم O365.
- Cisco WebEx Control Hub صيخرت مادختساب A-MST-WX-CVI-Rooms.
- Windows Power Shell رادصإلا 5. 1.
- DX70 عم Webex Edge .

ةصاخ ةيلمعم ةئيب يف ةدوجوملا ةزهجألا نم دنتسملا اذه يف ةدراولا تامولعملا ءاشنإ مت. تناك اذإ .(يضارتفا) حوسمم نيوكتب دنتسملا اذه يف ةمدختسُملا ةزهجألاا عيمج تأدب رمأ يأل لمتحملا ريثأتلل كمهف نم دكأتف ،ليغشتلا ديق كتكبش.

### ةيساسأ تامولعم

ةبولطملا ذفانملا

تاراشإلا لاسرال ةبولطملا ذفانملا:

| Video Device                                    | Protocol | Port<br>Number(s) |
|-------------------------------------------------|----------|-------------------|
| Webex device registered to your<br>organization | TCP      | 443               |
| Other SIP video device                          | TCP      | 5060/5061         |

طئاسولل ةبولطملا ذفانملا:

| Video Device                                 | Protocol | Port Number(s) |  |
|----------------------------------------------|----------|----------------|--|
| Webey device registered to your ergenization | TCP/UDP  | 5004           |  |
| Theorem General Congainzation                | UDP      | 33434          |  |
| Other SIP video device                       | UDP      | 36000-59999    |  |

(OBTP) طغضلل دحاو رزل ةموعدملا ةزهجألا عاوناً

- بتكملاو ةفرغلا ةزهجأو Webex ةحول.
- Webex Room Kit ةفرغلا فتاهو.
- DX و SX و SX د Cisco MX قلسلس

### نيوكتلا

مكحتلا ةحول يف ويديفلا جمد دادعإ

ىلإ لوخدلا ليجست .1 ةوطخلا <u>https://admin.webex.com</u>.

ةسلج ءدب لوكوتورب نيوانعل يعرفلا لاجملا نييعت نم ققحتلا to بيترتلاب .2 ةوطخلا ربع لاصتالل SIP ناونع < ةسسؤملا تادادعإ ىلإ لقتنا ، WebEx (SIP) لمع

ان <u>SIP ب</u>صاخلا <u>SIP ناونع</u> رييغتل يلاتل دنتسملا عجار ،اەنييعت مدع ةلاح يف:ةظحالم <u>Webex.</u>

ددح ،Microsoft Teams ل ويديفلا لماكت ةقاطب عقوم ددح .نيجه< Servicesىلإ لقتنا .3 ةوطخلا (يفاضإ صيخرت بولطم) .دادعإ

## Video Integration

# Microsoft Teams

Join Microsoft Teams meetings from Webex devices. Enable Hybrid Calendar Service to join meetings with One Button To Push (OBTP).

### **View Prerequisites**

### Set Up

### الجأ نم ،A-MST-WX-CVI-Rooms صيخرت ىلع لوصحلا مزلي ةلحرملا هذه يف :ريذحت A-MST-WX-CVI-Rooms لجأ نم ، مدقتلا نم ديزم قيقحت.

ليوخت ددح ،ويديفلا لماكت دادعإ ةشاش يف .4 ةوطخلا.

### Video Integration Setup

#### Microsoft Teams

The Microsoft Teams Meetings Video Integration Service needs permission to access Microsoft 365 on behalf of your users.

Click Authorize to sign into Microsoft and accept permissions for the service. After you accept, your browser should redirect you back here. If you are not redirected shortly, return to admin.webex.com and start this process again.

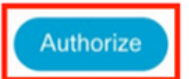

تانايب لخدأو ،Microsoft رجأتسمل يمومعلا لوؤسملا تازايتما هل يذلا باسحلا ددح .5 ةوطخلا دامتعالاً

نم .لقألاا ىلع نيتلصفنم نيترم ةقداصملا Microsoft مدختسم ىلع :ةظحالم لا من القألاا ىلع نيتلصفنم نيترم ةقداصمل ا لوؤسملل لماك لوصو هيدل Microsoft لوؤسم ةطساوب تاوطخلا ذيفنت نسحتسملا ىلإ

لماكت قيبطت لوصوحنمي اذه .لوبق ددح ،ةبولطملا تانوذألا ديدحتv لجأ نم .6 ةوطخلا ل ويديفلا Microsoft ل ويديفلا ويديف Control Hub.

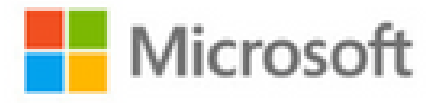

globaladmin@example.com

### Permissions requested Review for your organization

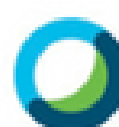

Webex Video Integration for MS Teams Cisco

This app would like to:

- V Read domains
- Initiate outgoing 1 to 1 calls from the app
- Initiate outgoing group calls from the app
- V Join group calls and meetings as an app
- Join group calls and meetings as a guest
- Access media streams in a call as an app
- Read online meeting details
- Sign in and read user profile

If you accept, this app will get access to the specified resources for all users in your organization. No one else will be prompted to review these permissions.

Accepting these permissions means that you allow this app to use your data as specified in their terms of service and privacy statement. You can change these permissions at https://myapps.microsoft.com. Show details

تازايتما عم مدختسملا دامتعا تانايب لخدأ .Microsoft لوخد ليجست ةحفص رهظت .9 ةوطخلا باسحلا لوح تاظحالم ريفوت متي ،ةيلمعلا حاجن ةلاح يف .رجأتسملل Microsoft Teams قرادإ حاجنب هيلإ لوخدلا ليجستب ماق يذلا رجأتسملاو.

خسنل ةظفاحلا رز ددح ،Control Hub يف ويديفلا لماكت دادعإ ةشاش ىلإ لقتنا .10 ةوطخلا لمع ةسلج يف مقصلو صن عبرم لوألا نم ،New-CsVideoInteropServiceProvider مسق صن PowerShell مديكأتو.

مدختسأ .نيمدختسملل اهب لماكتلا نيكمت يف بغرت يتلا ةقيرطلا ددح .11 ةوطخلا ةلثمألا يف حضوم وه امك مدختسم لكل وأ نيمدختسملا عيمجل لماكتلل عجرمك ةلثمألا ةيلاتلا

:نيمدختسملا عيمج

```
Grant-CsTeamsVideoInteropServicePolicy -PolicyName
CiscoServiceProviderEnabled -Global
```

مدختسم لكل:

```
Grant-CsTeamsVideoInteropServicePolicy -PolicyName
CiscoServiceProviderEnabled -Identity
```

دادعإلا لامكإل قفاوم ددح .12 ةوطخلا.

اهب ماق يتلا تارييغتلا قرغتست دق :ةظحالم Microsoft ان تارييغتلا قرغتست دق :ةظحالم Microsoft رجأتسمل Microsoft اهب ماق يتلا تارييغتلا قرغتست دق :ةظحالم الال ي ام قرغتسي دق اذه نأ ىلإ Microsoft ريشت Microsoft 365. تي بيف راشتنالل 6 قداع قرغتسي هنأ نم مغرلا ىلع ،تاعاس 6.

ىلإ لقتنا ،نيوكتلا لامتكا دعب PowerShell رمألا صن ىلإ لوصولا ةلاح يف .13 ةوطخلا تادادعإلا ريرحت ديدحت و ويديفلا جمد < Hybrid > Services < (مكحتلا ةحول) Control Hub (مكحتلا م

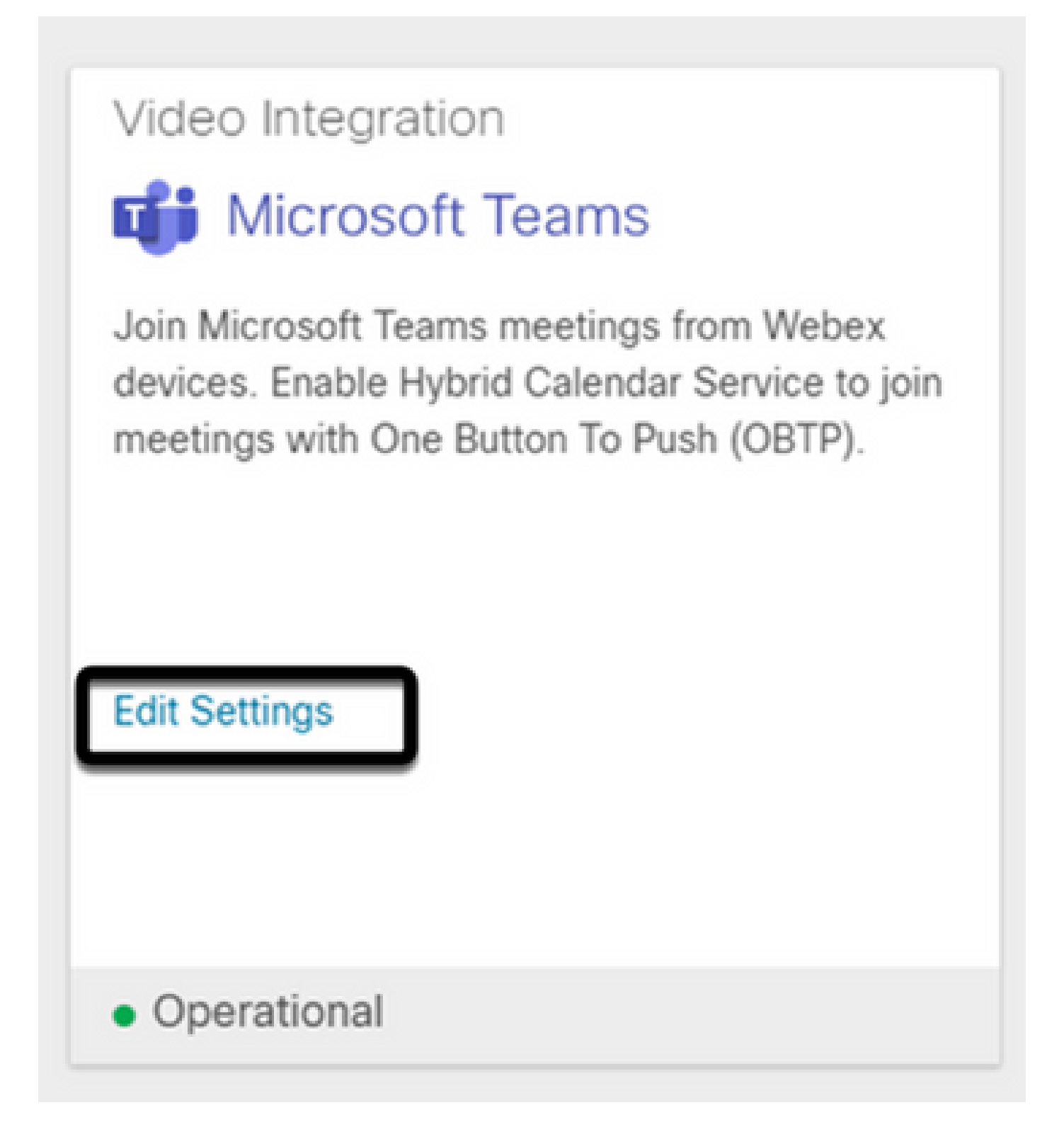

### اهحالصإو ءاطخألا فاشكتسا

.Windows Power Shell يف install-module رمألا ىلع فرعتايا متي مل 1. ةالحلا

نم نيابت يأ ىلع فرعتلا متي ال ،Windows PowerShell ىلع install-module رمألا نيوكت دنع مكحتلا ةدحو ةطساوب رمألا:

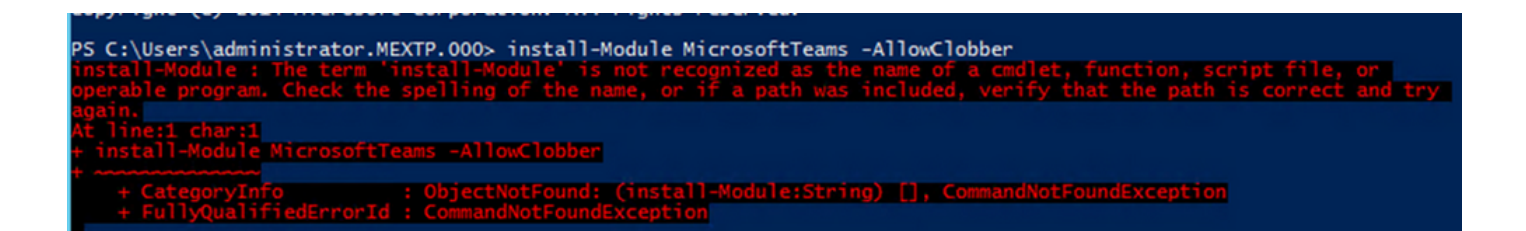

رمألا ليغشتب مقو Windows PowerShell حتفا ،"Windows قرادإ" باسح مادختساب 1. ةوطخلا get-command حتفا ،مكحتلا ،مكحتلا قدحو يلع Install-Module

| Cmalet | Get-wsManInstance                | Microsott.wsMan.Management       |
|--------|----------------------------------|----------------------------------|
| Cmdlet | Coup object                      |                                  |
| Cmdlet | Import-Alias                     | Microsoft.PowerShell.Utility     |
| Cmdlet | Import-BinaryMiLog               | CimCmdlets                       |
| Cmdlet | Import-Certificate               | PKI                              |
| Cmdlet | Import-Clixm1                    | Microsoft.PowerShell.Utility     |
| Cmdlet | Import-Counter                   | Microsoft.PowerShell.Diagnostics |
| Cmdlet | Import-Csv                       | Microsoft.PowerShell.Utility     |
| Cmdlet | Import-IscsiVirtualDisk          | IscsiTarget                      |
| Cmdlet | Import-LocalizedData             | Microsoft.PowerShell.Utility     |
| Cmdlet | Import-Module                    | Microsoft.PowerShell.Core        |
| Cmdlet | Import-PfxCertificate            | PKI                              |
| Cmdlet | Import-PSSession                 | Microsoft.PowerShell.Utility     |
| Cmdlet | Import-StartLayout               | StartScreen                      |
| Cmdlet | Import-TpmOwnerAuth              | TrustedPlatformModule            |
| Cmdlet | Initialize-Tpm                   | TrustedPlatformModule            |
| Cmdlet | Install-NfsMappingStore          | NFS                              |
| Cmdlet | Install-WindowsFeature           | ServerManager                    |
| Cmdlet | Invoke-BpaModel                  | BestPractices                    |
| Cmdlet | Invoke-CimMethod                 | CimCmdlets                       |
| Cmdlet | Invoke-Command                   | Microsoft.PowerShell.Core        |
| Cmdlet | Invoke-Expression                | Microsoft.PowerShell.Utility     |
| Cmdlet | Invoke-History                   | Microsoft.PowerShell.Core        |
| Cmdlet | Invoke-Item                      | Microsoft.PowerShell.Management  |
| Cmdlet | Invoke-RestMethod                | Microsoft.PowerShell.Utility     |
| Cmdlet | Invoke-TroubleshootingPack       | TroubleshootingPack              |
| Cmdlet | Invoke-WebRequest                | Microsoft.PowerShell.Utility     |
| Cmdlet | Invoke-WmiMethod                 | Microsoft.PowerShell.Management  |
| Cmdlet | Invoke-WSManAction               | Microsoft.WSMan.Management       |
| Cmdlet | in OtoDisenseticDeseureettenseen | Ha Dha                           |
| Cmdlet | Join-Path                        | Microsoft.PowerShell.Management  |
| - 17 - |                                  |                                  |

رمألا ليغشتب مق ،امجاردإ مدع ةلاح يف .2 ةوطخلا PowerShell رمألا ليغشتب مق ،امجاردإ مدع ةلاح يف .2 ةوطخلا يلاحل

| PS C:\Users\admin                                                                 | nistrator.MEXTP.000> Get-Host                                                                                                    |
|-----------------------------------------------------------------------------------|----------------------------------------------------------------------------------------------------|
| Name<br>/ersion<br>[nstanceId                                                     | : ConsoleHost<br>: 4.0<br>: 292fdbe4-928f-49b2-b169-1155848b44ec                                                                                |
| EurrentCulture<br>EurrentUICulture<br>PrivateData<br>EsRunspacePushed<br>Runspace | : en-US<br>: en-US<br>: Microsoft.PowerShell.ConsoleHost+ConsoleColorProxy<br>: False<br>: System.Management.Automation.Runspaces.LocalRunspace |

رادصإ يأ ىلإ ةيقرتلاب مق ،5.0 نم مدقأ يلاحل PowerShell رادصإ ناك اذإ ام ةلاح يف .3 ةوطخلا موعدمل Microsoft رادص <u>ا Install-Module</u> :يلاتلا Microsoft دنتسم يف روكذم موعدم

get-host. رمألا مادختساب نآلا رادصإلا ثيدحت نم ىرخأ ةرم ققحت ،ةيقرتلا دعب .4 ةوطخلا

| Name             | : ConsoleHost                                                          |
|------------------|------------------------------------------------------------------------|
| Version          | : 5.1.14409.1018                                                       |
| InstanceId       | : 02880bfc 1fbc 4cd -aled-9759f7f20c74                                 |
| UI               | : System.Management.Automation.Internal.Host.InternalHostUserInterface |
| CurrentCulture   | : en-US                                                                |
| CurrentUICulture | : en-US                                                                |
| PrivateData      | : Microsoft.PowerShell.ConsoleHost+ConsoleColorProxy                   |
| DebuggerEnabled  | : True                                                                 |
| TsRunspacePushed | : False                                                                |
| Runspace         | : System.Management.Automation.Runspaces.LocalRunspace                 |

ديكأتلاو ،install-module MicrosoftTeams -AllowClobber رمألا ليغشتب مق .5 ةوطخلا قيداعلا تيبثتلا قيلمع قعباتمل ٢٠ رمألا مادختساب.

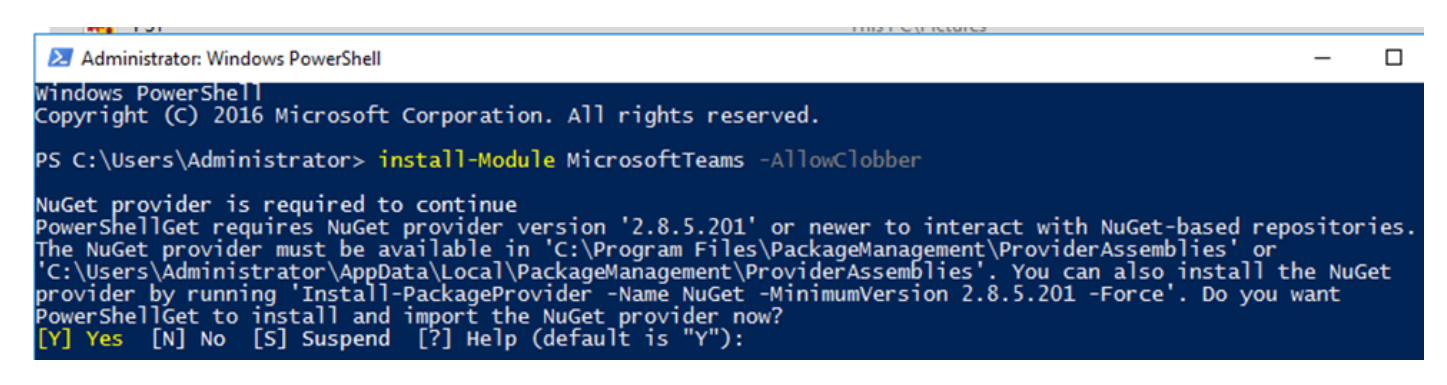

.Windows PowerShell يف install-module رمألا ىلع فرعتال متي مل .2 ةالحلا

امك لثامم أطخ ثودح عم ليزنتلا ةيلمع لشفت نأ نكمي ،حيحصلا PowerShell رادصإ عم ىتح ةيلاتلا ةروصلا يف حضوم وه:

| PowerShellGet to install and import the NuGet provider now?     |                                            |
|-----------------------------------------------------------------|--------------------------------------------|
| [Y] Yes [N] No [S] Suspend [?] Help (default is "Y"): y         |                                            |
| WARNING: Unable to download from URI 'https://go.microsoft.com, | /fwlink/?LinkID=627338&clcid=0x409' to ''. |
| WARNING: Unable to download the list of available providers. Cl | heck your internet connection.             |

الحوملا دراوملا عقوم ددحم ىلإ مداخلا نم لوصولا ةيناكمإ عم ةلكشم يأ لهاجت .1 ةوطخلا (URL). ناونع خسنا URL نم ققحتلل بيو ضرعتسم يف هقصلو ،PowerShell ةذفان يف ددحملا ضورعملا يوتحملا ةحص.

| S https://onegetcdn.azureedge.net ×                  | +                                                    |   | 0 | - | [ | × |
|------------------------------------------------------|------------------------------------------------------|---|---|---|---|---|
| $\leftrightarrow$ $\rightarrow$ C $$ onegetcdn.azure | adge.net/providers/providers.masterList.feed.swidtag | Q | ☆ | J | * | : |

<?xml version="1.0" encoding="utf-8"?>

<SoftwareIdentity xmlns="http://standards.iso.org/iso/19770/-2/2015/schema.xsd" xmlns:xsi="http://www.w3.org/2001/XMLSchema-instance" xmlns:discovery="http://packagemanagement.org/discovery" patch="false" media="(05:windows)" name="OneGet.Providers" tagVersion="1" uniqueId="OneGet.Providers.1" version="1.15.194.0" versionScheme="multipartnumeric">

This swidtag is a Discovery Feed that has pointers to the SWIDTAGs for the providers that the bootstrapper can download.

<Link href="https://onegetcdn.azureedge.net/providers/nuget-2.8.5.208.package.swidtag" type="application/swid-tag+xml" rel="package" discovery:name="nuget" discovery:latest="true" discovery:version="2.8.5.208" media="(05:windows)" />

<Link href="https://onegetcdn.azureedge.net/providers/psl-1.0.0.210.package.swidtag" type="application/swid-tag+xml" rel="package" discovery:name="psl" discovery:latest="true" discovery:version="1.0.0.210" media="(OS:windows)" />

<Link href="https://onegetcdn.azureedge.net/providers/ChocolateyPrototype-2.8.5.130.package.swidtag" type="application/swid-tag+xml" rel="package" discovery:name="chocolatey" discovery:latest="true" discovery:version="2.8.5.130" media="(OS:windows)" />

<Link href="https://onegetcdn.azureedge.net/providers/nugetv2.feed.swidtag" type="application/swid-tag+xml" rel="feed" discovery:name="nuget" media="(05:windows)" />

<Link href="https://onegetcdn.azureedge.net/providers/psl.feed.swidtag" type="application/swid-tag+xml" rel="feed" discovery:name="nuget" media="(OS:windows)" />

<Link href="https://onegetcdn.azureedge.net/providers/chocolateyprototype.feed.swidtag" type="application/swid-tag+xml" rel="feed" discovery:name="chocolatey" media="(OS:windows)" /> </SoftwareIdentity>

رادصإب ةقلعتم ةلكشملا نأ ينعي دق اذهف ،ةلكشم لوصولا ةيناكمإ نكت مل اذإ .2 ةوطخلا وه امك نيلمهملا TLS نم 1.1 و 1.0 نارادصإلاا TLS). Microsoft لوكوتورب وه امك نيلمهملا SLS نم 1.1 و <u>1.1 و Microsoft TLS ليطعتلا راعشا</u> :يلاتلا دنتسملا يف حضوم

: يالتان المألال اليغشتب مق ،PowerShell نم يضارتفالا TLS رادصإ رييغتل .3 ةوطخلا

[Net.ServicePointManager]::SecurityProtocol = Net.SecurityProtocolType]::Tls12

PS C:\Users\Administrator.MEXTP> [Net.ServicePointManager]::SecurityProtocol = [Net.SecurityProtocolType]::Tls12 PS C:\Users\Administrator.MEXTP>

ديكأتلاو ،install-module MicrosoftTeams -AllowClobber رمألا ليغشتب مق .4 ةوطخلا قيداعلا تيبثتلا قيلمع قلواحمل ٢٠ رمألا مادختساب.

PS C:\Users\Administrator> install-Module MicrosoftTeams -AllowClobber

NuGet provider is required to continue PowerShellGet requires NuGet provider version '2.8.5.201' or newer to interact with NuGet-based repositories. The NuGet provider must be available in 'C:\Program Files\PackageManagement\ProviderAssemblies' or 'C:\Users\Administrator\AppData\Local\PackageManagement\ProviderAssemblies'. You can also install the NuGet provider by running 'Install-PackageProvider -Name NuGet -MinimumVersion 2.8.5.201 -Force'. Do you want PowerShellGet to install and import the NuGet provider now? [Y] Yes [N] No [S] Suspend [?] Help (default is "Y"): y

اليزنتلا ةيلمع عدبل، ٢ رمألا مادختساب يناثلا ديدحتلا ديكأتب مق .5 ةوطخلا.

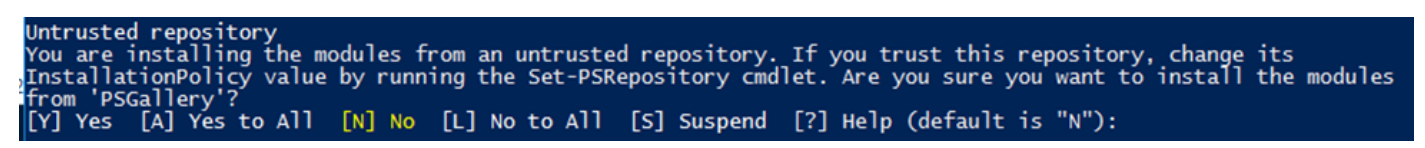

#### 

وطخلا مادختساب، Microsoft Teams ل ةيطمنلا ةدحولا تيبثت نم دكأت .6 ةوطخلا Get-InstallModule، رشنلا ةيلمع عباتو.

| PS C:\Use            | rs\Administrator.MEXTP> Get             | -Installedmodule               |                                                                     |
|----------------------|-----------------------------------------|--------------------------------|---------------------------------------------------------------------|
| Version<br><br>2.3.0 | Name<br><br>MicrosoftTeams              | Repository<br><br>PSGallery    | Description<br><br>Microsoft Teams cmdlets module for Windows Power |
|                      |                                         |                                |                                                                     |
| PS C:\Use            | rs\Administrator.MEXTP> Get             | -Installedmodule               |                                                                     |
| PS C:\Use<br>Version | rs\Administrator.MEXTP> Get<br>Name<br> | -Installedmodule<br>Repository | Description                                                         |

زاهجلا ىلع ەضرع متي مل نكلو عامتجالا ةلودج تمت .3 ةلاحلا.

يف عامتجاٍ ةلودج دنع MS Teams، رەظت ال ،كلذ عمو ،ةوعدلا نمض ليصافتلا ضرع متي ،MS Teams يف عامتجا عامتجالا قياەنلا قطقن.

|                                                             |                          |               |         |            | JM Jefferson Madri<br>Organizer |
|-------------------------------------------------------------|--------------------------|---------------|---------|------------|---------------------------------|
| AU Axel Ubaldo × D                                          | DX_70_2 ×                |               |         | + Optional | AU Axel Ubaldo<br>Unknown       |
| 7/15/2021 2                                                 | 30 PM V -> 7/15/2021     | 3:00 PM 🖂 30m | All day |            | DX_70_2                         |
| Suggested: 3:00 PM-3:30 PM 3:30 PM                          | -4:00 PM 4:00 PM-4:30 PM |               |         |            | Accepted                        |
| Does not repeat                                             |                          |               |         |            |                                 |
| Add location                                                |                          |               |         |            |                                 |
|                                                             |                          |               |         |            |                                 |
| Microsoft Teams                                             | meeting                  |               |         |            |                                 |
| Join on your computer or r<br>Click here to join the meetin | obile app                |               |         |            |                                 |
| to be with a solid second second                            | ing device               |               |         |            |                                 |
| mxc-collab@m.webex.com                                      |                          |               |         |            |                                 |

نيوكت متي ملو ،Microsoft Teams عامتجإ ةوعد ةمئاق يف Device Room ديرب ةبلع رهظت حيحص لكشب ليصافتلا ضعب.

اضيأ عامتجالا تامولعم Webex Control Hub ضرعي ال.

### **Scheduled Meetings**

No upcoming scheduled meetings the next 24 hours.

باسح مادختساب login و login . microsoft . com قرادإ عقوم ىلإ لقتنا 1. قوطخلا لوؤسم.

ةمئاق نوطشن نومدختسم < نومدختسم ىلإ لقتنا .2 ةوطخلا.

| Rı  | Jsers         | ^ |
|-----|---------------|---|
| A I | Active users  |   |
| (   | Contacts      |   |
| (   | Guest users   |   |
| [   | Deleted users |   |

.ەليصافت عسوو عامتجالا مظنم مدختسم باسح عقوم ددح .3 ةوطخلا

ىلع روثعلل مدختسملا ليصافت لخاد ،تاقيبطتلاو صيخارتلا مسق ىلإ لقتنا .4 ةوطخلا ەل ةنيعملا صيخارتلا.

| Juit Change photo       Jefferson Madriz         Schange photo       Schange photo                                              |   |
|----------------------------------------------------------------------------------------------------|---|
| Account Devices Licenses and apps Mail OneDrive                                                                                 |   |
| Mexico V                                                                                                    | ~ |
| Microsoft 365 Business Basic<br>1 of 19 licenses available          Microsoft Teams Exploratory<br>96 of 100 licenses available |   |

ل يفاشكتسالا صيخرتلا نييعت بجي .5 ةوطخلا Microsoft Teams يف مدختسم لكل Microsoft Teams ل يفاشكتسالا صيخرتلا نييعت بجي .5 ةوطخلا ىلع زامجلا ميوقت ىل MS Teams عامتجإ ليصافت لاسرا متي ال ،كلذ نييعت مدع ةلاح يف Webex Control Hub.

رابتخالاو صيخرتاا نييعتب مق .6 ةوطخاا.

زاهجلا ىلع ضورعم ريغ عامتجالا لازي ال نكلو ،MS Teams صيخرت نييعت مت .4 ةلاحلا

سفن عم زاهجلا ميوقت ىلع دعب عامتجالا ضرع متي ال ،ةبسانملا صيخارتلا عضو دعب ىتح نم راعشلا Webex Control Hub:

### Scheduled Meetings

(III)

No upcoming scheduled meetings the next 24 hours.

#### https://admin.webex.com ىلإ لقتنا 1. ةوطخلا

### .جردملا رثأتملا زاهجلا ىلع روثعلل ،لمعلا تاحاسم < ةرادإلا ىلإ لقتنا .2 ةوطخلا

| Workspaces Locations                           |              |                                          |                           | Q                           |
|------------------------------------------------|--------------|------------------------------------------|---------------------------|-----------------------------|
| Q Search Select filter                         | × v          | Select locations 🧹 6 Workspaces in total |                           |                             |
| Select one or more Workspaces for bulk actions |              |                                          |                           |                             |
| Name 🔺                                         | Type 🔺       | Contains .                               | Calendar 🔺                | Calling 🔺                   |
| O Crickets Cave Board                          | Not selected | Cisco Webex Board 55S                    | Not configured            | Call on Webex (1:1 call, no |
| ○ dx70-2@mxc-collab.com                        | Not selected | Cisco Webex DX70                         | Microsoft Exchange/Office | Premises Calling            |
| 🛇 EquinoTerapia                                | Not selected | Cisco Webex DX80                         | Not configured            | Call on Webex (1:1 call, no |
| ○ MX300G2                                      | Not selected | Cisco TelePresence MX300 G2              | Not configured            | Call on Webex (1:1 call, no |
| Vebex Room Kit Pro Cart                        | Not selected | Cisco Webex Room Kit Pro                 | Not configured            | Call on Webex (1:1 call, no |
| O Wr55tplab@mxc-collab.com                     | Not selected |                                          | Not configured            | Premises Calling            |

ديربلا ناونع ةحص نم قرقحت .ميوقتلا مسق عقوم ددحو زاهجلا ليصافت حتفا .3 ةوطخلا زاهجلا اذهل هنيوكت مت يذلا ينورتكلإلا.

| Calendar                                               | ¢3                    |
|--------------------------------------------------------|-----------------------|
| Office 365<br>• Activated - since yesterday at 6:44 PM | See history           |
| Email Address                                          | Dx70-2@mxc-collab.com |
| In-Room Booking                                        | Off                   |

ِ زاهجلا لمع ةحاسم ضرع مسا عم زاهجلل نيعملا ينورتكلالا ديربلا ناونع قباطتي نأ بجي يف .0365 مدختسملا نيوكت ىلع ينورتكلإلا ديربلاو مدختسملا مساو ،Control Hub ىلع ىل ەەيجوت ةداعاو عامتجالا ديدحت Control Hub ىلع رذعتي ،تامولعملا ەذە قباطت مدع ةلاح بسانملا زاەچلا.

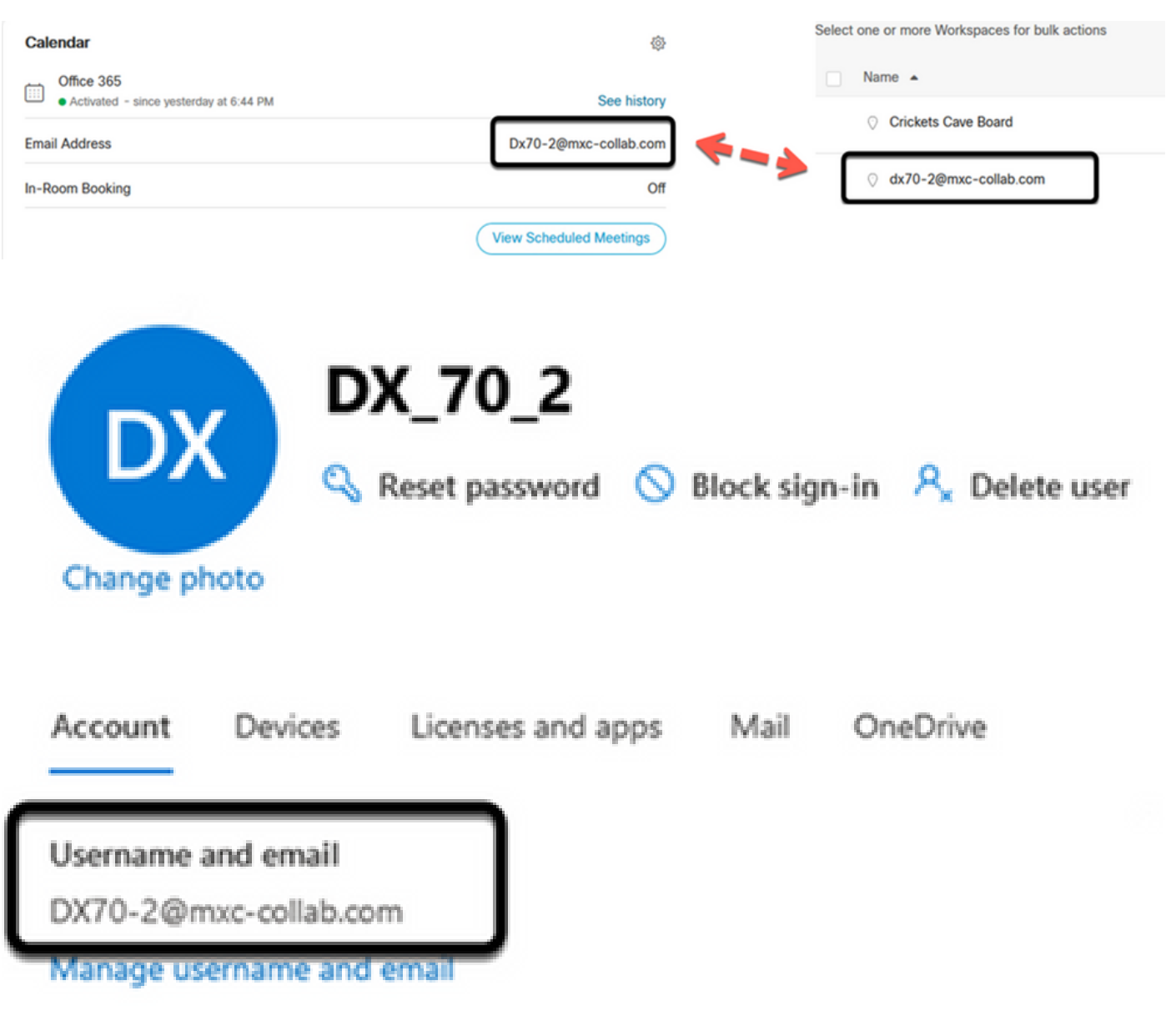

فرح يأ امامت قباطت نأ بجي ،لاح يأ ىلع .فرحألا ةلاحل اساسح سيل لقحلا اذه :ةظحالم . رخآ زمر وأ

### ةحصلا نم ققحتلا

قيبطتلل لباق ويرانيس نم تالجس عم لاثم:

ىوتسم ىلع لمعلا مييقت كنكمي ،ەتقاط لماكب لمعيو ەعضوم يف ءيش لك نوكي امدنع ةفلتخم رظن تاەجو ثالث ىلع حيحص لكشب ذيفنتلاا:

عامتجإ ليصافتب لودجملا عامتجالا Webex Control Hub ىلع دوجوملا "زامجلا ميوقت" رمظي Start و End و Duration وOrganizer:

|         | iii si  | <ul> <li>Showing scheduled meetings for the next 24 hours.</li> <li>Busy - in a meeting scheduled to end in 29 minutes</li> </ul> |                         |  |
|---------|---------|----------------------------------------------------------------------------------------------------|-------------------------|--|
| Today   |         |                                                                                                    |                         |  |
| Start   | End     | Duration                                                                                                    | Organizer               |  |
| 4:00 PM | 4:30 PM | 0:30                                                                                                    | aubaldor@mxc-collab.com |  |

#### :سمللا ةحول ىلع MS Teams ةنوقيأ ىلإ ةفاضإلاب ،ةطغضلل "دجاو" رزلاا زاهجلا ضرعي

| dx70-2@mxc-collab.com >                                                                  | <b>(2)</b>   16:05 |
|------------------------------------------------------------------------------------------|--------------------|
|                                                                                          |                    |
|                                                                                          |                    |
| Axel Ubaldo<br>16:00 - 16:30 05:37 · In progress<br>Organized by aubaldor@mxc-collab.com | Join               |
| No more meetings today                                                                   |                    |
|                                                                                          |                    |
|                                                                                          |                    |
| Call Join                                                                                | Meney Messañes     |

ةياەنلا طاقن تالجس نم all.log فلم يف ءارجإلا اذه نم ققحتلا نكمي ،كلذ ىلإ ةفاضإلابو، ةيلاتلا تامولعملا قيۇر كنكميو:

عونك MSTEAMS جاردا مت .ديرف TrackingID و Calendar.meeting.create ىلع يوتحي وهو عامتجالا:

2021-07-02T15:51:49.571-05:00 appl[2073]: Wx2 I: NotificationChannel: calendar.meeting.create, tracking 2021-07-02T15:51:49.572-05:00 appl[2073]: Wx2[3]: CalendarClientImpl::on\_meeting\_updated\_event 2021-07-02T15:51:49.573-05:00 appl[2073]: Wx2[1]: Inserting new meeting - organizer='7ad83eb6-549d-4282 new meeting - organizer='7ad83eb6-549d-4282-86a4-bf3c05e4b6f3' start='2021-07-02T21:00:00.000Z' id='8fd

```
:ةياەنلا ةطقن ىلإ Webex نم ثيدحت ثدح عفد متي
```

2021-07-02T15:51:49.579-05:00 appl[2073]: Wx2[5]: Creating new Meeting (id=2) 2021-07-02T15:51:49.579-05:00 appl[2073]: Wx2[5]: Attaching CalendarEvent (id=8fd64402-f665-6bd3-bf15-b 2021-07-02T15:51:49.579-05:00 appl[2073]: Wx2 I: Wx2MeetingsHandlerImpl::meetings\_updated: num meetings

ةمجرتاا مذه لوح

تمجرت Cisco تايان تايانق تال نم قعومجم مادختساب دنتسمل اذه Cisco تمجرت ملاعل العامي عيمج يف نيم دختسمل لمعد يوتحم ميدقت لقيرشبل و امك ققيقد نوكت نل قيل قمجرت لضفاً نأ قظعالم يجرُي .قصاخل امهتغلب Cisco ياخت .فرتحم مجرتم اممدقي يتل القيفارت عال قمجرت اعم ل احل اوه يل إ أم اد عوجرل اب يصوُتو تامجرت الاذة ققد نع اهتي لوئسم Systems الما يا إ أم الا عنه يل الان الانتيام الال الانتيال الانت الما